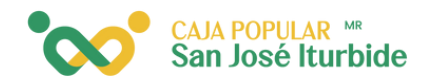

## Compra de tiempo ai<mark>re</mark>

Selecciona la cuenta desde la cual se realizará la compra de tiempo aire.

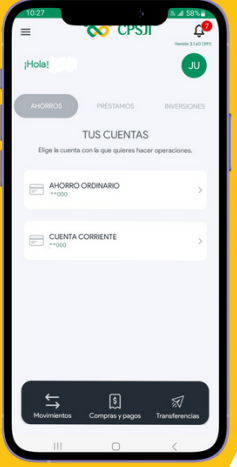

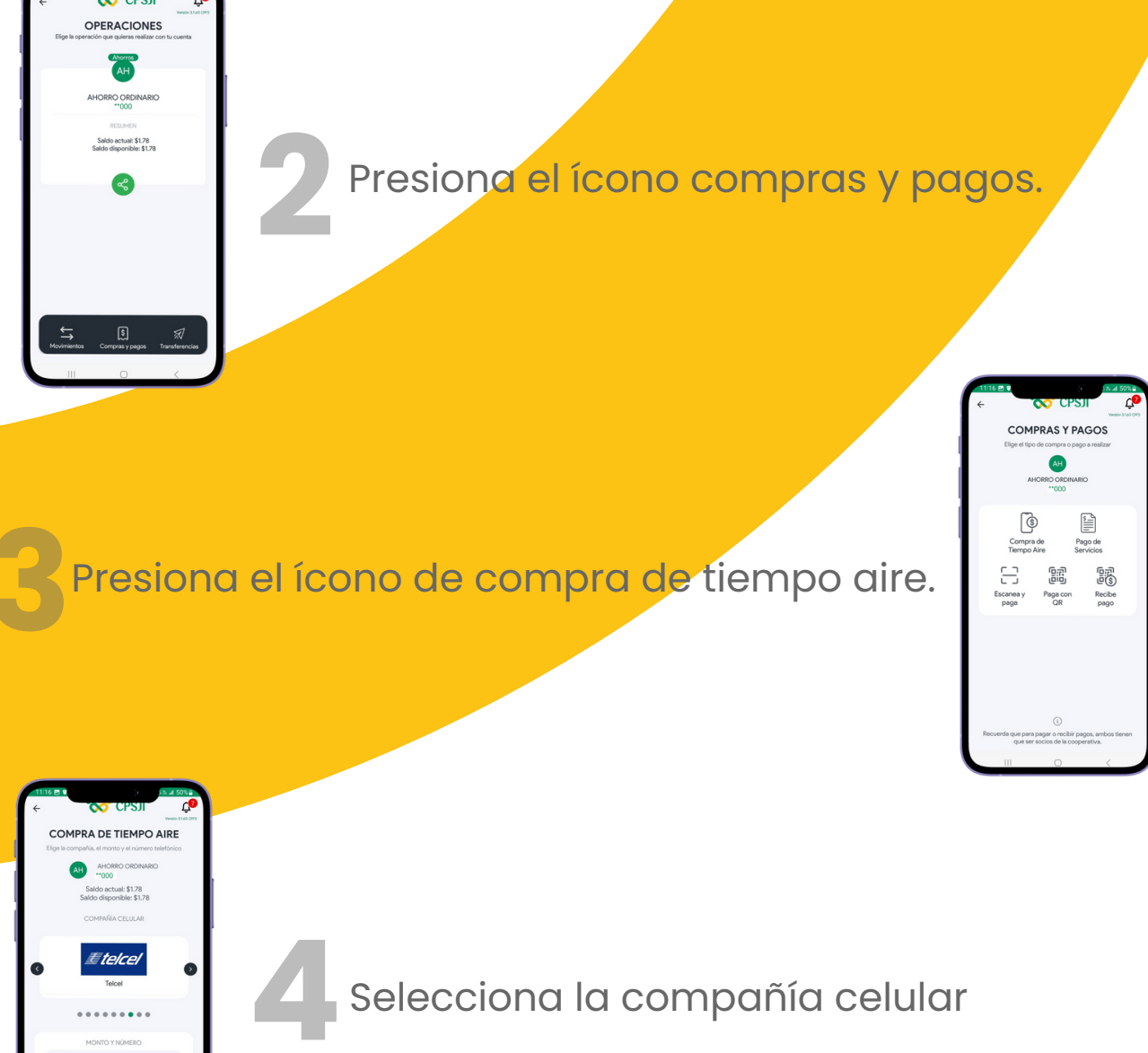

8=

CAJA POPULAR ™ San José Iturbide

Selecciona el monto de la recarga

## Selecciona el plan/paquete de Telcel Q. TAE 20 2000 2000 Pag.amigo SL / 100 MB / 2 dias 2000 TAE 20 2000 TAE 20 2000 TAE 20 2000 TAE 20 2000 TAE 20 2000 TAE 20 2000 2000 TAE 20 2000 2000 TAE 20 2000 2000 2000 2000 2000 2000 2000

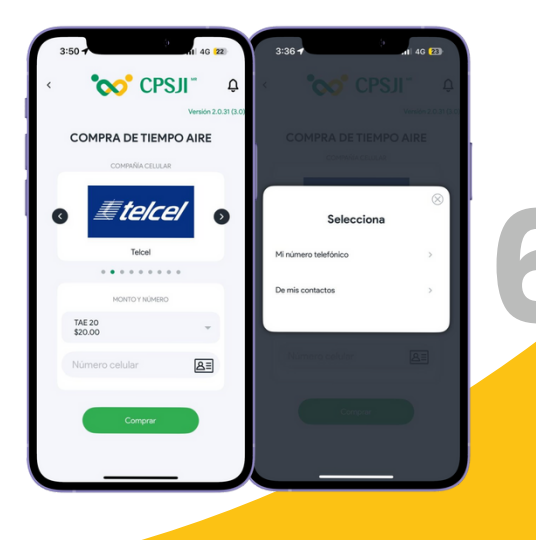

Haz clic en el recuadro de número celular para escribir el teléfono manualmente, o toca el ícono junto a él para seleccionar uno de tus contactos. (Dar permiso de acceder a los contactos).

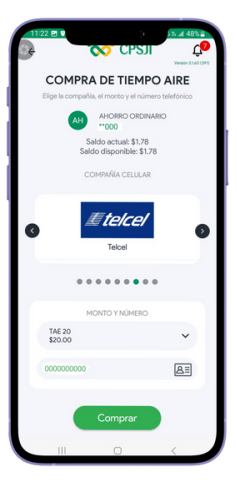

Presiona comprar.

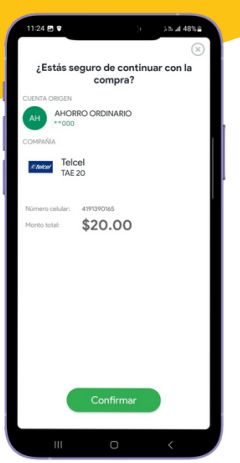

Verifica que los datos de la compra de tiempo aire sean correctos y haz clic en confirmar.

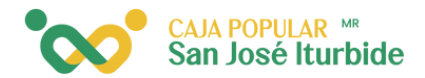

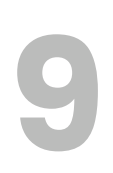

El token se ingresa de forma automática y se muestra el mensaje de compra exitosa. El comprobante, si lo deseas, puede ser compartido.

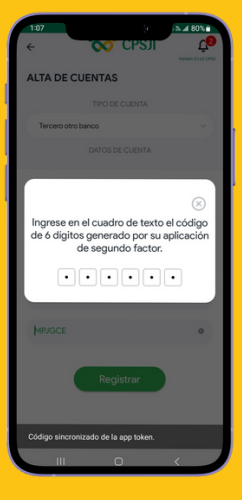